# 下載平時作業題目的步驟

# 1.進入空大網站 http://www.nou.edu.tw 2.以學生身分進入網站

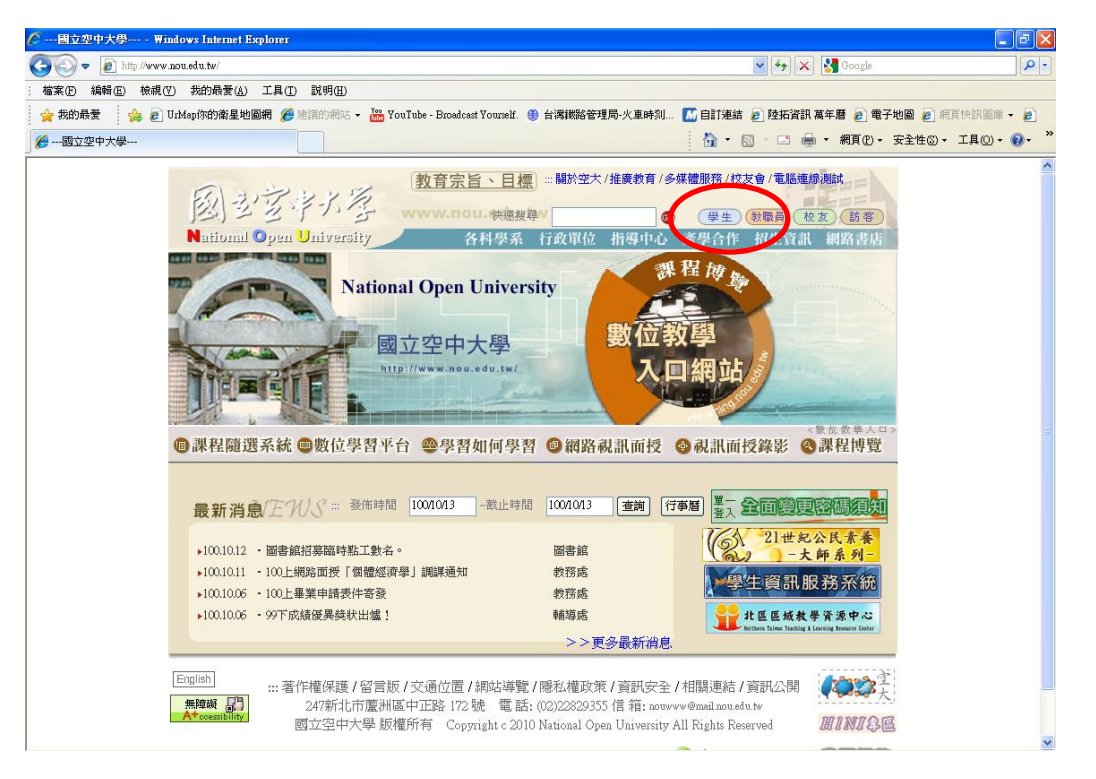

## 3.選擇單一登入導引服務

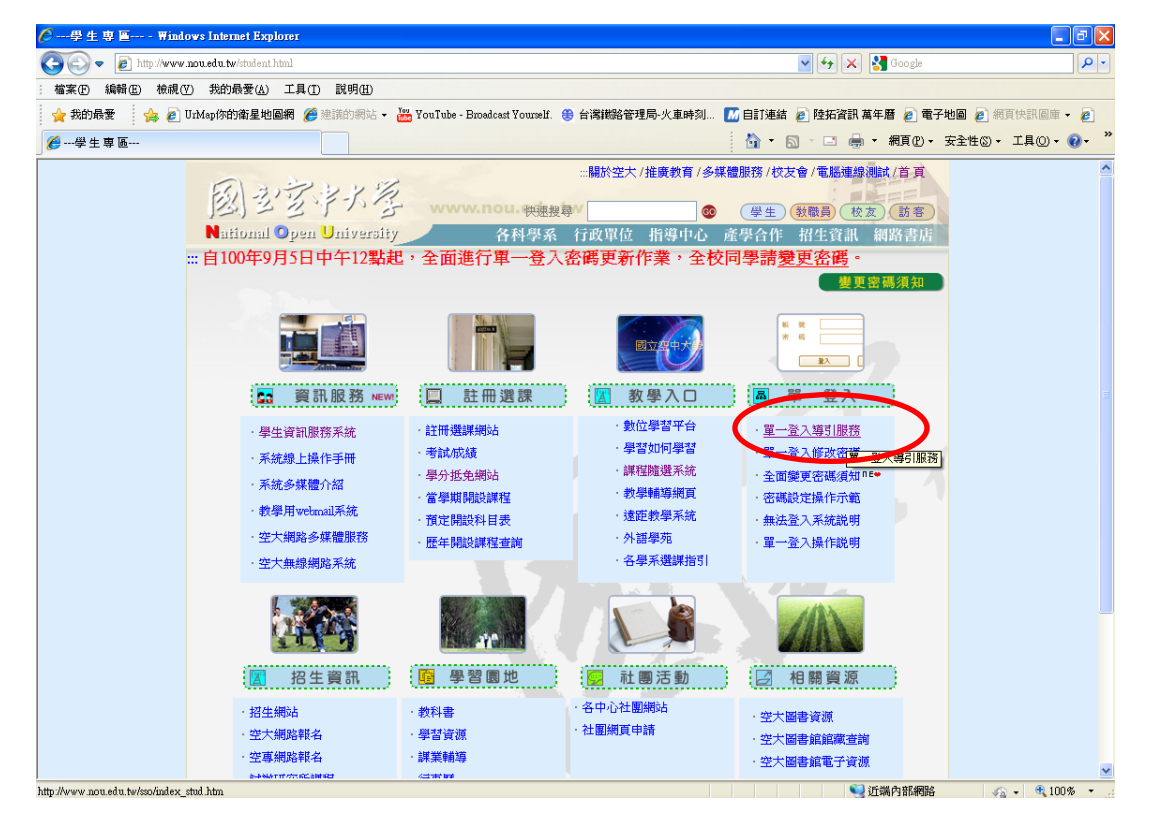

### 4.選擇學生資訊服務系統

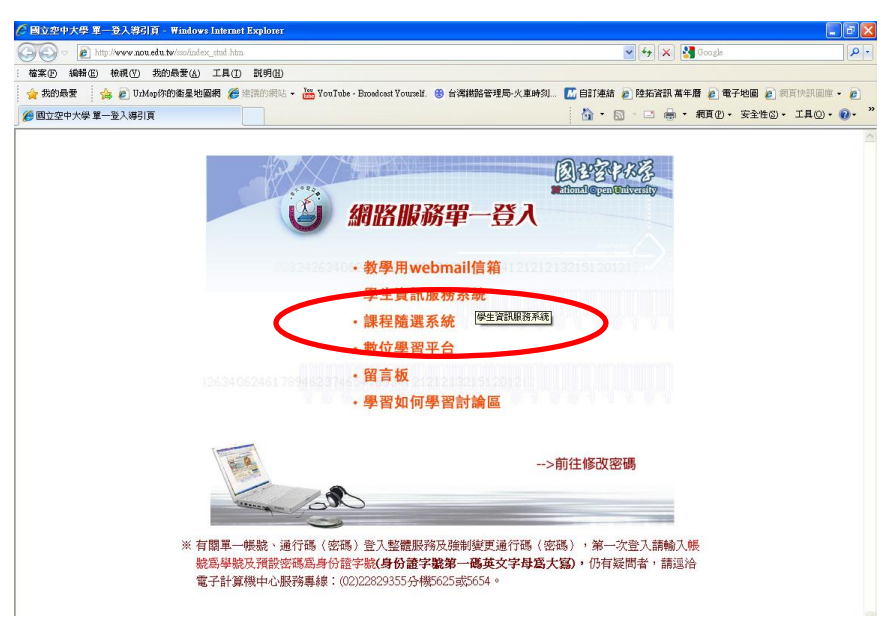

5.進入教務行政資訊系統後,按「請登入」鈕

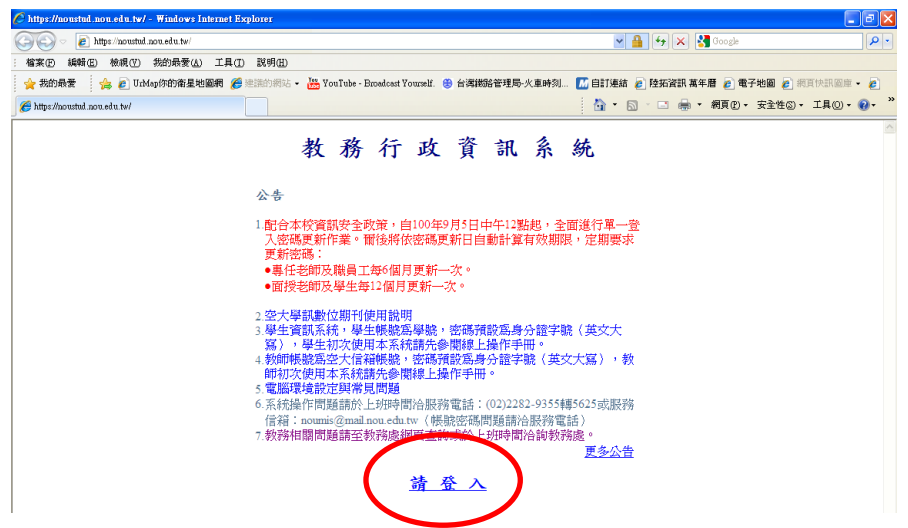

6. 輸入帳號(即學號)及密碼(第一次使用為身分證號碼,經更改後適用新密碼)後 按登入鈕

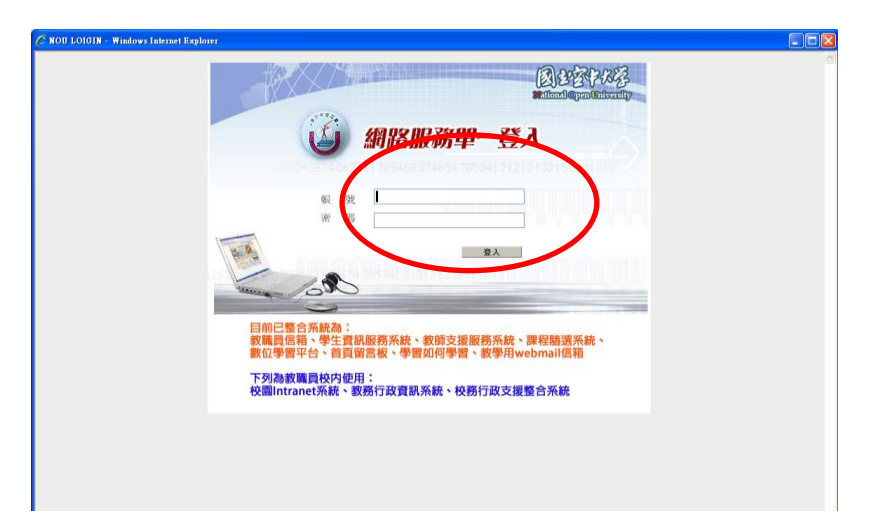

7.畫面進入教務行政資訊系統後,選擇左邊工具列,選擇學生資訊服務系統

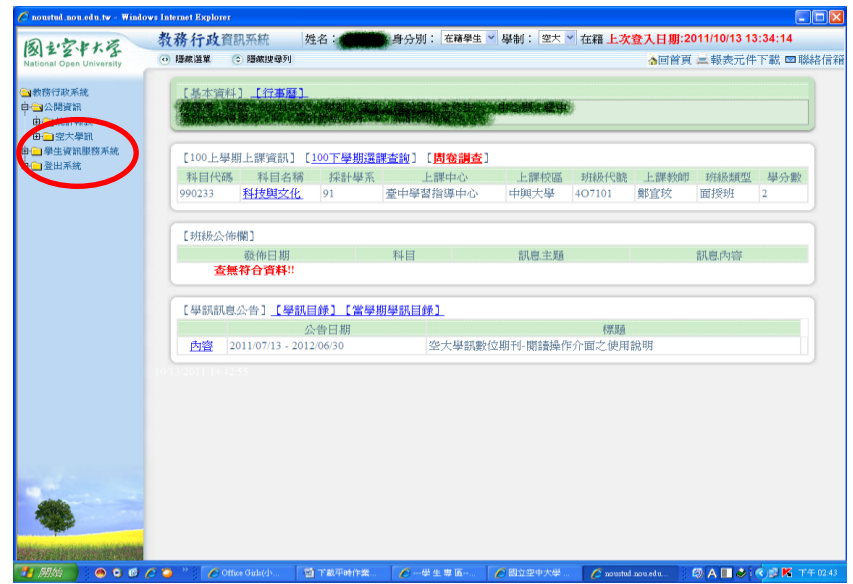

8.再選擇作業資訊

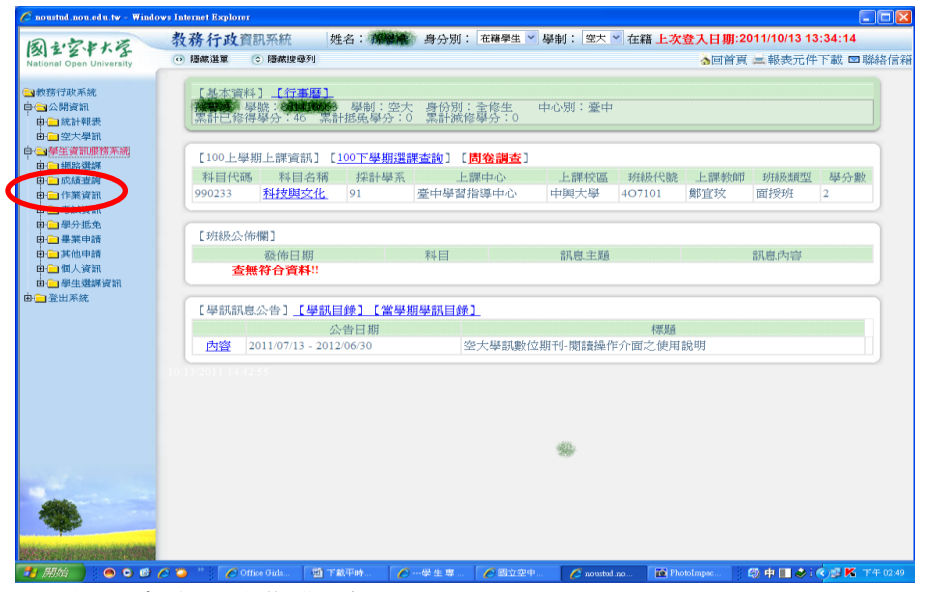

#### 9.選擇--查詢平時作業題目

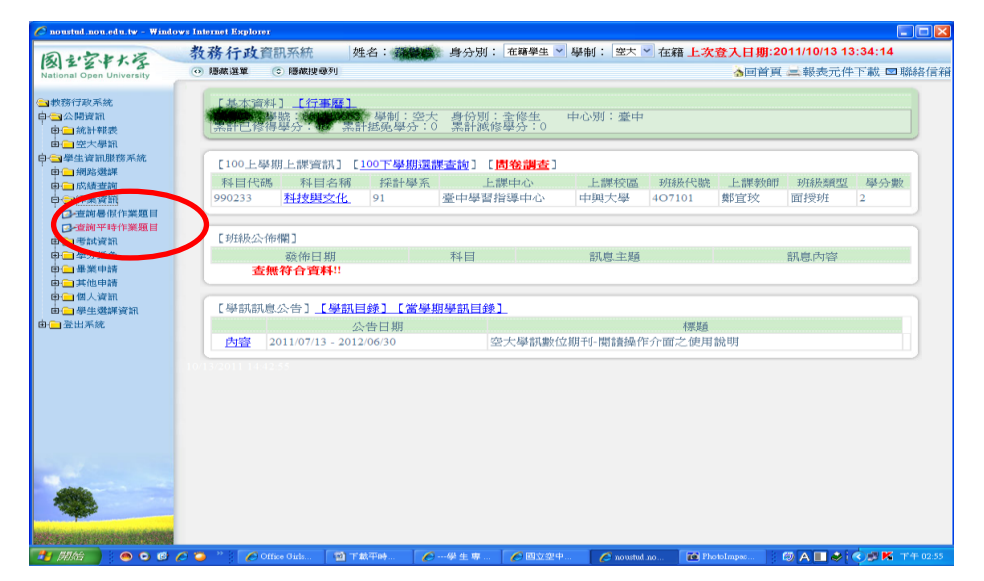

10.選擇欲查詢作業次數,並按查詢鈕

| 🖉 noustud nou.edu.tw - Winde                                                                                                    | ows Internet Explorer                        |                                                             |
|----------------------------------------------------------------------------------------------------|----------------------------------------------|-------------------------------------------------------------|
| 図シジャナタ<br>National Open University                                                                                                    | 教務行政資訊系統 姓名: 對分別: 在編學生 ♥ 每<br>● 陽線選單 ⓒ 陽線提舉列 | ▲制: 翌大 ♥ 在籍上次登入日期:2011/10/13 13:34:14<br>る回首頁 三報表元件下書 男際格信額 |
| <ul> <li>● 教務行政系統</li> <li>● 公務資訊</li> <li>● 金統計報表</li> <li>● 金大學訊</li> <li>● 金大學訊</li> <li>● 金子文部服務系統</li> <li>● 御祭道部服務系統</li> </ul> | 【查約畫面】<br>學年期 *: 100 上型周 >                   |                                                             |
|                                                                                                    | ▲ 骥 ▲ 不赚 <b>下 截</b><br>科目名稱                  | 【 10 ] 图 1/ 图 0 单 1<br>微次作業 - 微交日期 - 作業標名                   |
|                                                                                                    | 10112011-1419-17                             |                                                             |

## 11.於欲下載之科目前打勾,後按下載

| C nonstud.nou.edu.tw - Winds         | lows Internet Explorer                                                     |                                             |
|--------------------------------------|----------------------------------------------------------------------------|---------------------------------------------|
| 図ションキャック<br>National Open University | - 教務行政資訊系統 姓名 : ● 500 月分別: 在福學生 > 學制: 空大 > 在籍上次登7<br>● 1886 温報 ◎ 1886 度991 | ↓日期:2011/10/13 13:34:14 ▲回首頁 二報表元件下載 ■ 聯絡信箱 |
|                                      | []                                                                         | 10 日 1/1回 1 年1<br>作業標名<br>1001_990235_1 doc |
|                                      |                                                                            |                                             |

## 12.系統詢問畫面,按確定鈕

| 相頁訊息 |           |
|------|-----------|
| ?    | 確定下載該筆資料? |
| 確定   | 取消        |

### 13.產生解壓縮程式,按開啓舊檔

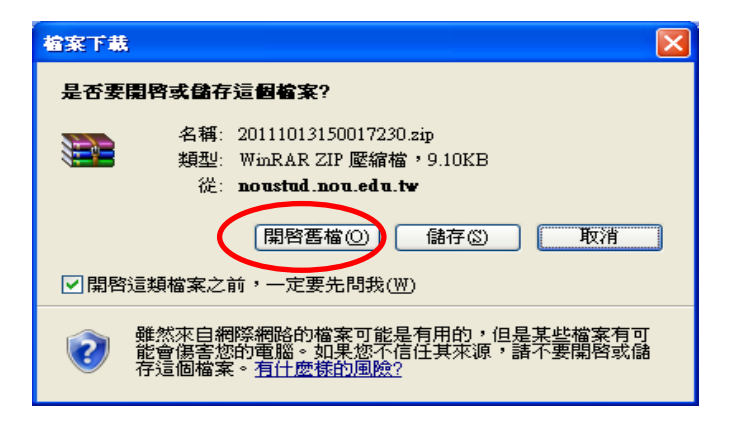

#### 14.選澤解壓縮至

| 20111    | 1013150017230[1]. | sip - WinRAR (     | 評估版本)     |          |                      |                      |          |   |
|----------|-------------------|--------------------|-----------|----------|----------------------|----------------------|----------|---|
| 檔案①      | 命。(C) 我的最愛(C      | )) 選項(N) 說!        | 明田        |          |                      |                      |          |   |
| <b>1</b> | 「<br>解歴縮到」 測試     | 校視                 |           |          | 主解 自解檔               |                      |          |   |
|          | 2011101315/0172   | 230[1].zip - ZIP 📓 | 《縮檔,未封裝大小 | 32,256 位 | 元組                   |                      |          | ~ |
| 名稱       |                   |                    | 大小        | 封裝後      | 類型                   | 修改的日期                | CRC32    |   |
|          |                   |                    |           | 0.480    | 資料夾                  |                      |          |   |
| 1001_    | 990233_1.doc      |                    | 32,256    | 9,178    | Microsoft Office Wo  | 2011/10/13 114 03:00 | U33U47F6 |   |
|          |                   |                    |           |          |                      |                      |          |   |
|          |                   |                    |           |          |                      |                      |          |   |
|          |                   |                    |           |          |                      |                      |          |   |
|          |                   |                    |           |          |                      |                      |          |   |
|          |                   |                    |           |          |                      |                      |          |   |
|          |                   |                    |           |          |                      |                      |          |   |
|          |                   |                    |           |          |                      |                      |          |   |
|          |                   |                    |           |          |                      |                      |          |   |
|          |                   |                    |           |          |                      |                      |          |   |
|          |                   |                    |           |          |                      |                      |          |   |
|          |                   |                    |           |          |                      |                      |          |   |
|          |                   |                    |           |          |                      |                      |          |   |
|          |                   |                    |           |          |                      |                      |          |   |
|          |                   |                    |           |          | 繪井 32 256 位元組        | 井計1 個檔案              |          |   |
| - ALL    |                   |                    |           |          | ホモテモ ラム,200 12056年日, | 大訂工吧個衆               |          |   |

### 15.選擇欲儲存作業題目之資料夾

|   | 解壓縮路徑及選項                                                                                                    |                                                                                                    |
|---|----------------------------------------------------------------------------------------------------|----------------------------------------------------------------------------------------------------|
|   | 日的地路徑 (2)(如果不存在就自動建立)                                                                                                    | 「顧示①」                                                                                                    |
| ( | D:\1面授\100上\100上作業題目\1001第一次作業                                                                                                    | ✓                                                                                                    |
|   | <ul> <li>●解壓縮並取代檔案(Ľ)</li> <li>●解壓縮並更新檔案(Ľ)</li> <li>● 僅更新已經存在的檔案(Ē)</li> <li> <b>夜</b>寫前先詢問(Ľ)          ○ 不用確認就覆寫(凹)          ●略過已經存在的檔案(E)      </li> <li>         释理          解壓縮檔案至子資料夾(L)      </li> <li>         不要解壓縮路徑名稱(T)      </li> <li>         清除「保存」屬性(C)     </li> </ul> | <ul> <li>□ 100上</li> <li>□ 100上支援入方</li> <li>□ 100上支援入方</li> <li>□ 100上作業題目</li> <li>□ 100丁第一次</li> <li>□ 100丁第一次</li> <li>□ 100丁面授教師</li> <li>□ 上網操作基礎政</li> <li>□ 公告</li> <li>□ 任教回覆單</li> <li>□ 初選</li> <li>□ 面授活動</li> <li>□ 面授活動</li> <li>□ 面授經費</li> <li>○ 執短經對</li> </ul> |
|   | □ 保留毀損的檔案(B) <                                                                                                    |                                                                                                    |
|   | 確定取消                                                                                                    | 說明                                                                                                    |

| 開啓舊檔            |                     |       |                  |              | ?       | × |
|-----------------|---------------------|-------|------------------|--------------|---------|---|
| 查詢(1):          | 1012                |       | ~                | 🔮 - 🚺        | × 📬 🔳   | • |
|                 | 名稱 🔺                | 大小    | 類型               | 修改日期         |         |   |
| 信任的範本           | 1001_990233_1.doc   | 32 KB | Microsoft Office | 2011/10/13 下 | 午 03:16 |   |
| 我最近的文件          |                     |       |                  |              |         |   |
| <b></b><br>反    |                     |       |                  |              |         |   |
| <b>没</b> 我的文件   |                     |       |                  |              |         |   |
| 我的電腦            |                     |       |                  |              |         |   |
|                 | <                   |       |                  |              |         | > |
| <b>御</b> 怒上的芸都  | 檔案名稱(N):            |       |                  | *            |         |   |
| 490-21-00-5 v#v | 檔案類型(I): 所有檔案 (*.*) |       |                  | ~            |         |   |
| 「工具L」・          |                     |       |                  | 期啓(0) ・      | 取消      |   |

## 16.開啓 word 程式,選擇儲存後之作業檔案

## 17.開啓後即爲作業題目

| 💽 ''' ' U 🗗 🖬 🛱 🗌                                                                                                    | ) <del>-</del>                                                                                                    | 1001_990233_1.doc [相容模式] - Mi                                                                                                    | crosoft Word                                    |                                                                                                    | - • x |
|----------------------------------------------------------------------------------------------------|----------------------------------------------------------------------------------------------------|----------------------------------------------------------------------------------------------------|-------------------------------------------------|----------------------------------------------------------------------------------------------------|-------|
| 常用 插入 版                                                                                                    | 面配置 參考資料 郵件 校開                                                                                                    | 檢視 増益集                                                                                                    |                                                 |                                                                                                    | 0     |
| □ → 項指體<br>貼上 →<br>→ → →                                                                                                    | • 14 • A A → ↔ ↔ A<br>• x, x Aa → ☆ - A →                                                                         | <ul> <li>□ * ※ * ※ * # # × 2↓ /</li> <li>■ = = ■ (* · 2 * ※ *</li> </ul>                                                             | AaBbCcI<br>4 內文 副標題 強調斜體                        | AaBbCcl     ▲     ▲     ▲     ●     ●     ●     ●     ●     ●     ●     ●     ●     ●     ●     ●     ●     ●     ●     ●     ●     ●     ●     ●     ●     ●     ●     ●     ●     ●     ●     ●     ●     ●     ●     ●     ●     ●     ●     ●     ●     ●     ●     ●     ●     ●     ●     ●     ●     ●     ●     ●     ●     ●     ●     ●     ●     ●     ●     ●     ●     ●     ●     ●     ●     ●     ●     ●     ●     ●     ●     ●     ●     ●     ●     ●     ●     ●     ●     ●     ●     ●     ●     ●     ●     ●     ●     ●     ●     ●     ●     ●     ●     ●     ●     ●     ●     ●     ●     ●     ●     ●     ●     ●     ●     ●     ●     ●     ●     ●     ●     ●     ●     ●     ●     ●     ●     ●     ●     ●     ●     ●     ●     ●     ●     ●     ●     ●     ●     ●     ●     ●     ●     ●     ● |       |
| 剪貼簿 9                                                                                                    | 字型 5                                                                                                    | 段落 5                                                                                                    | 樣式                                              | 5 編輯                                                                                                    |       |
| L                                                                                                    | 1 161 141 121 1 <mark>41 121 141 1</mark>                                                                         | 6     8     10     12     14     16     18     20                                                                                    | 1221 1241 1261 1281 1301 1321 134               | 1361 1381 1401 142                                                                                                    | 5     |
| φ       0       0       0       0       0       0       0       0       0       0       0       0       0       0       0       0       0       0       0       0       0       0       0       0       0       0       0       0       0       0       0       0       0       0       0       0       0       0       0       0       0       0       0       0       0       0       0       0       0       0 | <ul> <li>図立空中大</li> <li>※請按次序</li> <li>問答題:共</li> <li>一、請説明</li> <li>二、何謂「</li> <li>學的外</li> <li>三、請説明</li> </ul> | 學人文學系 100 學年度上學期<br><, <u>畫明題號</u> , 橫式書寫。<br>:五題, 每題 20 分。。<br><br 「科技」的廣義與猿義。。<br>外推」?請就「語言性的外推」<br>·推」三層次分別說明之。。<br>孫中山先生對於中西科技互動 | 「科技與文化」第一次作業。<br>」、「實踐性的外推」、「存有<br>的思想,進而討論中西科技 |                                                                                                    |       |
| 7 1 16 1 12 1                                                                                                    | 四、請說明                                                                                                    | 宗教信仰的意義與內涵,以及:                                                                                                    | *<br>宗教信仰的超越性、神聖性                               |                                                                                                    |       |
| -<br>22<br>-                                                                                                    | 與制度                                                                                                    | 性。~                                                                                                    |                                                 |                                                                                                    | -     |
| 00<br>7<br>7<br>7<br>7<br>7<br>7<br>7<br>7<br>7<br>7<br>7<br>7<br>7<br>7<br>7<br>7<br>7<br>7                                                                                                    | 五、請說明<br><sup>由文 (</sup> 台灣)   泪路修訂·闢開   据入                                                                       | 科技對於倫理的正面影響。↓                                                                                                    |                                                 |                                                                                                    | *     |